# «АРОС-Лидер 2.0». Импорт всех смет из АРОС-W

### ВАЖНО!

Перед выполнением «Импорта смет из APOC-W» выполните процесс резервного копирования смет в программе «APOC-W».

- 1. Запустите конфигуратор программы «АРОС-W» для того, чтобы узнать путь к базе данных программы «АРОС-W». Для этого:
  - 1) Нажмите правой кнопкой мыши на ярлык программы «APOC-W», с которого вы запускаете программу, и выберите в списке «Свойства».
  - 2) На вкладке «Ярлык» в поле «Объект» поставьте курсор в самый конец текста и допишите « -с» без кавычек (пробел минус «си»). Буква «си» латиницей. После этого нажмите «Ок». Теперь при запуске этого ярлыка будет открываться «Конфигуратор». Если убрать « -с» из свойств ярлыка, то при запуске будет открываться программа «АРОС-W».
  - 3) В открывшемся окне в верхней части экрана прописан путь к базе данных. Запомните или скопируйте его. Закройте программу «APOC-W»
- 2. На главной закладке «АРОС-Лидер 2.0» нажмите «Локальные сметы».
- 3. В открывшемся окне нажмите правой кнопкой мыши и в появившемся меню выберите «Импорт сметы» «Перенос базы смет APOC-W (.mdb)»

| АРОС-ЛИДЕР                                             |                                      |                                |          |                                    |                       |                                                               |                                    |                           |                            |                                 |                     |  |
|--------------------------------------------------------|--------------------------------------|--------------------------------|----------|------------------------------------|-----------------------|---------------------------------------------------------------|------------------------------------|---------------------------|----------------------------|---------------------------------|---------------------|--|
| ★ Главная 🟠 Локальные сметы ×                          |                                      |                                |          |                                    |                       |                                                               |                                    |                           |                            |                                 |                     |  |
| + में 🛱<br>Создать Создать Сохран<br>смету группу смет | 🗳<br>ить Загрузить I<br>у смету      | 👂 🍦<br>Тоиск Печать            | •        | 🖌 🧧<br>Редактировать Дублировать У | 前 🖒<br>/далить Отмени | ть Повто                                                      | рить Обновить Скрыть/г<br>дере     | оказать Выв<br>во наимено | од Откр<br>ования режиме г | а<br>рыть в<br>просмотра        |                     |  |
| Локальные сметы                                        |                                      |                                |          |                                    |                       |                                                               |                                    |                           |                            |                                 |                     |  |
| Покальные сметы Босстановленные Сметы 2017 Сметы 2017  |                                      |                                | v        | Наименование локал                 | ьной сметы            |                                                               | Всего по смете, руб.               | Оплата труда,<br>руб.     | Затраты труда,<br>челч.    | Дата<br>редактирования<br>сметы | Имя<br>пользователя |  |
| сметы 2018                                             | 💼 Сметы 2018 📫 Восстановленные сметы |                                | L.       | Conner                             | CHUN                  | 1                                                             |                                    |                           |                            |                                 |                     |  |
|                                                        | Сметы 2017                           |                                |          | создать смету                      | Cultin                |                                                               |                                    |                           |                            |                                 |                     |  |
|                                                        | Сметы 2018                           |                                | ÷        | Создать новую группу               | Ctrl+Shift+N          |                                                               |                                    |                           |                            |                                 |                     |  |
|                                                        | 2                                    | 20.03.20                       | 2        | Поиск сметы                        | Ctrl+F                | плек                                                          | 4 594 677,63                       | 667 963,96                | 1 457,71                   | 10.12.2018 1                    | Администра          |  |
|                                                        | 02-002-07/                           | 09.04.20                       | •        | Печать во внешний редактор         |                       | ный                                                           | 4 136 165,98                       | 598 341,23                | 2 930,75                   | 05.12.2018 1                    | Администра          |  |
|                                                        | <b>5</b> //1                         | 07.05.201.                     |          | Сохранить смету                    | Ctrl+S                | порти                                                         | 330 129,78                         | 42,00                     | 343,20                     | 06.12.2018 16:                  | Администратор       |  |
|                                                        | 1356443086                           | 04.09.201.                     |          | 2                                  | Chillio               |                                                               | 700 182,60                         | 3 980,58                  | 365,95                     | 00.11.2018 16:                  | Администратор       |  |
|                                                        | L 1556445060                         | 08 10 201                      |          | загрузить смету                    | Ctri+O                |                                                               | 1 467 208 76                       | 252 286 00                | 1 240 17                   | 10.12.2018.11                   | Администратор       |  |
|                                                        | 02-01-05                             | 08 10 201                      | 1        | Экспорт сметы                      | ,                     | онее д                                                        | 1 407 500,70                       | 232 200,00                | 1 240,17                   | 23 11 2018 16:                  | Администратор       |  |
| 08.10.201                                              |                                      |                                | <u> </u> | Импорт сметы                       | •                     | Уни                                                           | зерсальный формат АРПС             | 1.10 (.arp, .txt)         |                            | 15 10 2018 15:                  | Алминистратор       |  |
| 02-01-05 0810.201                                      |                                      | 08.10.201.                     |          | Перевод сметы в текущие цены       | 1                     | Универсальный формат АРПС 1.10 из ПК "A0" (.arp, .txt) (beta) |                                    |                           |                            | 30.11.2018 17:                  | Администратор       |  |
|                                                        | 498                                  | 09.10.201                      | ж        |                                    |                       |                                                               | Универсальный формат ESTML (.xml)  |                           |                            | 31.10.2018 16:                  | Администратор       |  |
|                                                        | Ľ                                    | 15.10.201                      |          | napron o o o anon apriça           |                       | 400                                                           | C \N/ (ama)                        |                           |                            | 22.10.2018 11:                  | Администратор       |  |
|                                                        | 🕒 1                                  | 22.10.201                      |          | Редактировать                      | Ctrl+R                | Aro                                                           | C-w (.awe)                         |                           |                            | 30.11.2018 17:                  | Администратор       |  |
|                                                        | 225                                  | 225 26.10.201<br>225 26.10.201 |          | Лублировать Ctrl+D                 |                       | ГРАНД-Смета (.xml)                                            |                                    |                           |                            | 07.11.2018 15:                  | Администратор       |  |
|                                                        | 225                                  |                                |          | Дускировано                        | 0.1.0                 | Пор                                                           | Repeuce frau ever APOC-W (mdb)     |                           |                            | 28.11.2018 13:                  | Администратор       |  |
|                                                        | 1356443088 31.10.201.                |                                | . 0      | Копировать                         | Ctrl+C                |                                                               | Trepende dassi emer AFOC-W (ITIdb) |                           |                            | 31.10.2018 16:                  | Администратор       |  |
|                                                        |                                      | 09.11.201                      | . 6      | Вставить                           | Ctrl+V                |                                                               | 164 039,66                         | 4 804,91                  | 521,26                     | 26.11.2018 12:                  | Администратор       |  |
|                                                        | 1                                    | 21.11.201                      | · 🗇      | Удалить                            | Delete                | ктпн                                                          | 75 010,00                          | 19 996,57                 | 63,04                      | 28.11.2018 16:                  | Администратор       |  |
|                                                        | L <sup>1</sup> 1                     | 30.11.201                      |          |                                    |                       |                                                               | 262 036,00                         | 8 161,00                  | 38,16                      | 30.11.2018 16:                  | Администратор       |  |
|                                                        |                                      |                                | າ        | Отменить                           | Ctrl+Z                |                                                               |                                    |                           |                            |                                 |                     |  |
| < >                                                    |                                      |                                | 6        | Повторить                          | Ctrl+Y                |                                                               |                                    |                           |                            |                                 |                     |  |
| Данные сметы Договори                                  | ы сметы Акты                         | Корзина (уд                    | , C      | Обновить                           | F5                    |                                                               |                                    |                           |                            |                                 |                     |  |
|                                                        |                                      |                                | 2        | Выделить / снять                   | Пробел                |                                                               |                                    |                           |                            |                                 |                     |  |
|                                                        |                                      |                                |          | Выделить все                       | Ctrl+A                |                                                               |                                    |                           |                            |                                 |                     |  |
|                                                        |                                      |                                |          | Снять выделение у всех             | Ctrl+U                |                                                               |                                    |                           |                            |                                 |                     |  |
|                                                        |                                      |                                | I        | Вывод наименования                 |                       |                                                               |                                    |                           |                            |                                 |                     |  |

4. В открывшемся окне откройте папку с базой данных «APOC-W» (пройдите по пути, который вы узнали в п.1) и выберите файл «aros.mdb».

| 🖉 Перенос базы смет АРОС-W     |                                      |                  |                    | ×                 |
|--------------------------------|--------------------------------------|------------------|--------------------|-------------------|
| 🔶 🔶 👻 🛧 📙 > Этот компьютер > Ј | Локальный диск (D:)   >   Forvis Itd | → Base Aros-W →  | ・ ひ Поиск: Base Ar | م vos-W           |
| Упорядочить 🔻 Новая папка      |                                      |                  |                    | ::: • 🔟 🕐         |
| Скриншоты                      | Имя                                  | Дата изменения   | Тип                | Размер            |
| Фотокамера                     | RB64                                 | 27.07.2016 15:28 | Папка с файлами    |                   |
| 💻 Этот компьютер               | RB65                                 | 1. Выберите о    | файл "aros         | sw.mdb"           |
| 📲 Видео                        | RB66                                 | 27.07.2016 10:23 | Папка с файлами    |                   |
| Документы                      | RB69                                 | 01.08.2016 16:30 | Папка с файлами    |                   |
| 23500000                       | RBB                                  | 04.08.2016       | Папка с файлами    |                   |
| Загрузки                       | RBC                                  |                  | Папка с файлами    |                   |
| 📰 Изображения                  | RBD                                  | 28.05.2012 14:50 | Папка с файлами    |                   |
| 👌 Музыка                       | RBF                                  | 26.08.2015 12:11 | Папка с файлами    |                   |
| 🧊 Объемные объекты             | 🕘 arosw.mdb                          | 05.12.2018 9:13  | Microsoft Access   | 103 652 KE        |
| 🔜 Рабочий стол                 | 🕙 awind.mdb                          | 03.08.2016 9:43  | Microsoft Access   | 650 912 КБ        |
| 🏪 Локальный диск (С:)          | 🐴 awoce.mdb                          | 25.04.2016 13:02 | Microsoft Access   | 548 КБ            |
| Покальный лиск (Dr)            | 🕘 awrbend.mdb                        | 05.08.2016 12:05 | Microsoft Access   | 47 652 KB         |
| = Ar () (Cross) (Dr)           | 🕙 awrbend_мой.mdb                    | 01.03.2016 12:07 | Microsoft Access   | 52 708 КБ         |
| Имя файла: arosw.mdb           | •                                    |                  | ∼ База данных с    | :мет АРОС-W 20I 🗸 |
| 2. Нажми                       | те "Открыть"                         |                  | Открыть            | Отмена            |

5. Программа предложит задать название папки для смет из «APOC-W» (заданное по умолчанию название этой папки «Сметы из APOC-W»). Нажмите «Ок».

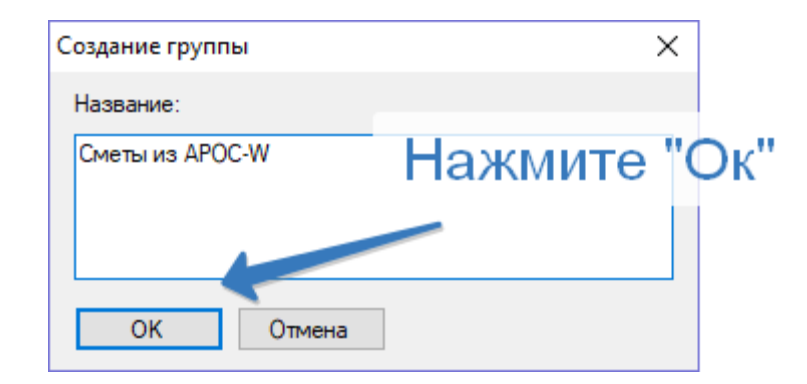

- 6. Дождитесь окончания импорта базы из «АРОС-W» пока не появится сообщение «Процесс переноса базы «АРОС-W» успешно завершён».
- Все сметы из выбранной базы смет «АРОС-W» будут загружены в папку «Сметы из АРОС-W». При необходимости путем буксировки папки и сметы можно переместить в любую другую папку.

#### Обратите внимание!

Ориентировочное время выполнения переноса базы смет АРОС-W большого размера - 1 час.

## Возможные проблемы при импорте смет из АРОС-W.

1. При выборе файла «aros.mdb» программа «APOC-Лидер 2.0» выдает ошибку: «Не удалось подключиться к базе данных APOC-W, возможно файл поврежден или имеет неизвестный формат».

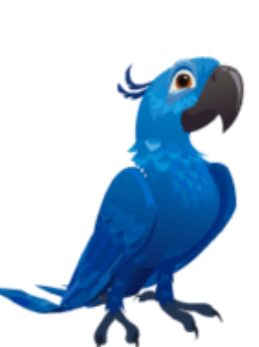

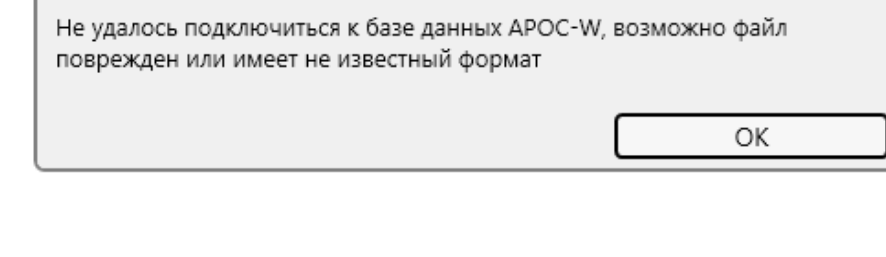

#### ВАЖНО!

Перед тем, как предпринимать какие-либо действия с базой «aros.mdb», выполните процесс резервного копирования смет в программе «APOC-W».

Если у клиента установлена версия «АРОС-W 0.0.\*\* м» (с буквой «м» в номере версии), необходимо выполнить следующие действия:

- Скопируйте папку со специальной версией АРОС-W «Обратно из М» на компьютер пользователя. Скачать данную версию можно по ссылке: <u>https://cloud.mail.ru/public/5Qph/eRJotjGha</u>
- 2) Во избежание повреждения файла базы, скопируйте файл «aros.mdb» из папки с базой в любую другую папку, например в папку «База APOC».
- 3) Запустите специальную версию «Обратно из М» на компьютере пользователя в режиме конфигурации.
- 4) Выполните подключение к папке, в которую вы скопировали файл базы «aros.mdb».
- 5) При подключении программа автоматически выполнит конвертацию выбранного файла базы из формата версии с буквой «м» в обычную версию АРОС-W.
- 6) Дождитесь окончания конвертации. Обычно данная операция занимает от 5 до 20 минут.
- 7) Теперь, можно импортировать новый файл «aros.mdb», получившийся в результате конвертации, в программу «APOC-Лидер 2.0», руководствуясь инструкцией выше.

Если у клиента установлена обычная версия «APOC-W» вер. 5, то, вероятно, база данных повреждена. В этом случае необходимо поочередно выполнить операции сжатия и чистки базы данных, доступные в режиме конфигурации программы «APOC-W».

ВНИМАНИЕ! Выполнять операции чистки и сжатия необходимо в порядке их расположения в меню (т.е. начинать необходимо с верхних пунктов вниз, запуская их по очереди).

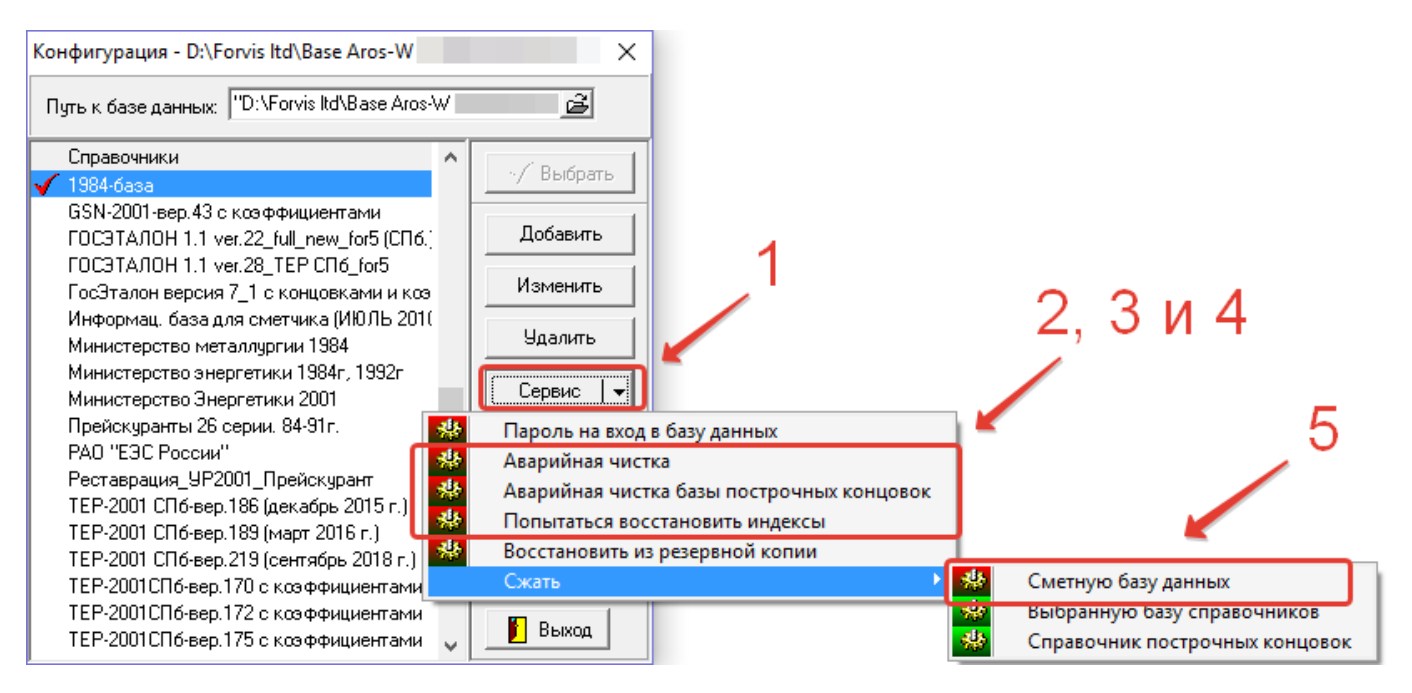

Некоторые из этих операций выполняются в течение длительного времени. При выполнении таких операций, программа выдаст предупреждение об этом.

По окончании выполнения операций сжатия и чистки необходимо импортировать файл «aros.mdb», в программу «APOC-Лидер 2.0», руководствуясь инструкцией выше.

Если после выполнения всех перечисленных выше действий выполнить импорт смет из APOC-W в «APOC-Лидер 2.0» так и не получается, то необходимо обратиться к разработчикам в ООО «APOC СПб» и выслать первоначальный файл базы «aros.mdb» (файл до конвертации специальной версией «Обратно из М»).

Если у клиента установлена обычная версия «АРОС-W» вер. 6 (или 0.0.\*\*), то, вероятно, база данных повреждена. В этом случае необходимо сразу обратиться к разработчикам в ООО «АРОС СПб» и выслать файл базы «aros.mdb».